# WAP551和WAP561接入點上的電子郵件警報配置

### 目標

系統事件是系統中需要引起注意的活動和需要採取的必要措施,以便順利運行系統和防止故障 。這些事件將記錄為日誌。要通知負責人員以便在事件發生時採取必要的措施,日誌可以通過 電子郵件警報傳送給他們。本文檔介紹在WAP551和WAP561接入點上配置此類電子郵件警報 。

# 適用裝置

·WAP551 · WAP561

# 軟體版本

•1.0.4.2

# 配置電子郵件警報

步驟1.登入到Access Point Configuration Utility,然後選擇Administration > E-mail Alert。將 開啟電子郵件警報頁面:

| Email Alert                 |           |                                                    |
|-----------------------------|-----------|----------------------------------------------------|
| Global Configuration        |           |                                                    |
| Administrative Mode:        | Enable    |                                                    |
| From Email Address:         |           | (xyzox@xxxxxx)                                     |
| Log Duration:               | 30        | (Range: 30 - 1440 Min, Default:30)                 |
| Scheduled Message Severity: | Warning 💌 |                                                    |
| Urgent Message Severity:    | Alert     |                                                    |
| Mail Server Configuration   |           |                                                    |
| Server IPv4 Address/Name:   |           | (xxx.xxx.xxx.xxx / Hostname Max 253 Characters)    |
| Data Encryption:            | TLSv1 -   |                                                    |
| Port:                       | 465       | (Range:0-65535, Default:465)                       |
| Username:                   |           | (1 to 64 Alphanumeric Characters with "@" and ".") |
| Password:                   |           | (1 to 64 Characters)                               |

#### 全域組態

| Email Alert |                             |                                       |
|-------------|-----------------------------|---------------------------------------|
|             | Global Configuration        |                                       |
|             | Administrative Mode:        | Enable                                |
|             | From Email Address:         | example@mail.com (xyzxx@xxxx.xxx)     |
|             | Log Duration:               | 30 (Range: 30 - 1440 Min, Default:30) |
|             | Scheduled Message Severity: | Warning 💌                             |
|             | Urgent Message Severity:    | Alert                                 |

步驟1.在「Administrative Mode」欄位中選擇Enable,以全域性啟用電子郵件警報功能。

步驟2.在「電子郵件地址」欄位中輸入電子郵件地址。此地址顯示為郵件警報的發件人。預設 值為null。

步驟3.在「日誌持續時間」欄位中,輸入電子郵件警報傳送到已配置電子郵件地址的時間間隔 (以分鐘為單位)。 預設值為30分鐘。

| Email Alert                 |                              |                                     |
|-----------------------------|------------------------------|-------------------------------------|
| Global Configuration        |                              |                                     |
| Administrative Mode:        | Enable                       |                                     |
| From Email Address:         | example@mail.com             | (XyZ0X@)000000V)                    |
| Log Duration:               | 30                           | (Range: 30 - 1440 Min, Default:30)  |
| Scheduled Message Severity: | Warning 💌                    |                                     |
| Urgent Message Severity:    | None<br>Emergency<br>Alert   |                                     |
| Mail Server Configuration   | Critical<br>Error<br>Warning |                                     |
| Server IPv4 Address/Name:   | Notice<br>Info               | (xxx.xxx.xxx.xxx / Hostname Max 253 |
| Data Encryption:            | Debug<br>TESVI               |                                     |

步驟4.從Scheduled Message Severity下拉選單中,選擇所需的消息嚴重性級別。對於安全級 別等於或高於所選級別的所有事件,會傳送包含日誌的電子郵件。

·緊急 — 當裝置處於危急情況且需要立即關注時,會向使用者傳送此類消息。

·警報 — 當發生任何與正常配置不同的操作時,會向使用者傳送此類消息。

·嚴重 — 當連線埠關閉或使用者無法訪問網路時,系統會將此類訊息傳送給使用者。需要立 即採取行動。

·錯誤 — 出現配置錯誤時,此型別的消息將傳送給使用者。

·警告 — 當使用者嘗試訪問不受限制的區域時,會向使用者傳送此類消息。

·注意 — 當網路上發生低優先順序更改時,會向使用者傳送此類消息。

·資訊 — 此型別的消息將傳送給使用者,以描述網路的行為。

·調試 — 此型別的消息將隨網路流量的日誌傳送給使用者。

·無 — 不傳送嚴重性消息。

| Global Configuration        |                              |                                     |
|-----------------------------|------------------------------|-------------------------------------|
| Administrative Mode:        | Enable                       |                                     |
| From Email Address:         | example@mail.com             | (xyZ0x@x000.00x)                    |
| Log Duration:               | 30                           | (Range: 30 - 1440 Min, Default:30)  |
| Scheduled Message Severity: | Warning -                    |                                     |
| Urgent Message Severity:    | Alert 💌                      |                                     |
| Mail Server Configuration   | Emergency<br>Alert           |                                     |
| Server IPv4 Address/Name:   | Critical<br>Error<br>Warning | (xxx.xxx.xxx.xxx / Hostname Max 253 |
| Data Encryption:            | Notice                       |                                     |
| Port:                       | Debug<br>400                 | (Range:0-65535, Default:465)        |

步驟5.從Urgent Message Severity下拉選單中,選擇適當的緊急消息型別。此嚴重級別或更高 級別的日誌消息會立即傳送到配置的電子郵件地址。選項與步驟4中的選項相同。預設值為 Alert。

步驟6.繼續下一個配置或向下滾動到頁面底部,然後按一下Save儲存當前配置。

#### 郵件伺服器配置

| Global Configuration        |                  |                                    |
|-----------------------------|------------------|------------------------------------|
| Administrative Mode:        | Enable           |                                    |
| From Email Address:         | example@mail.com | (xyZ0x@x000.x00x)                  |
| Log Duration:               | 30               | (Range: 30 - 1440 Min, Default:30) |
| Scheduled Message Severity: | Warning 💌        |                                    |
| Urgent Message Severity:    | Alert 💌          |                                    |
| Mail Server Configuration   |                  |                                    |
| Server IPv4 Address/Name:   | 192.168.20.10    | (xxx.xxx.xxx / Hostname Max 253    |
| Data Encryption:            | TLSv1 -          |                                    |
| Port:                       | 465              | (Range:0-65535, Default:465)       |
| Username:                   |                  | (1 to 64 Alphanumeric Characters   |
| Password:                   |                  | (1 to 64 Characters)               |

步驟1.在「伺服器IPv4地址/名稱」欄位中輸入郵件伺服器的有效主機名或IP地址。

| Mail Server Configuration |               |                                  |
|---------------------------|---------------|----------------------------------|
| Server IPv4 Address/Name: | 192.168.20.10 | (xxxxxxxxxxxxx / Hostname Max    |
| Data Encryption:          | TLSv1 -       |                                  |
| Port:                     | TLSv1         | (Range:0-65535, Default:465)     |
| Username:                 |               | (1 to 64 Alphanumeric Characters |
| Password:                 |               | (1 to 64 Characters)             |

步驟2.從「資料加密」欄位中選擇所傳送電子郵件的安全模式。選項包括TLS(傳輸層安全)協定或預設的Open協定。TLSv1(傳輸層安全版本1)是一種提供安全性和資料完整性的加密協定。如果選擇Open protocol,請跳過步驟10,因為如果選擇Open protocol,則 Username和Password欄位將被禁用。

| Mail Server Configuration |               |                                  |
|---------------------------|---------------|----------------------------------|
| Server IPv4 Address/Name: | 192.168.20.10 | (xox.xox.xox.xox / Hostname Max  |
| Data Encryption:          | Open 💌        |                                  |
| Port:                     | 465           | (Range:0-65535, Default:465)     |
| Username:                 |               | (1 to 64 Alphanumeric Characters |
| Password:                 |               | (1 to 64 Characters)             |
|                           |               |                                  |

#### 步驟3.在「埠」欄位中輸入郵件伺服器的埠號。預設值為465。

| Mail Server Configuration |               |                                       |
|---------------------------|---------------|---------------------------------------|
| Server IPv4 Address/Name: | 192.168.20.10 | (xxx.xxx.xxx.xxx / Hostname Max 253   |
| Data Encryption:          | TLSv1 -       |                                       |
| Port:                     | 465           | (Range:0-65535, Default:465)          |
| Username:                 | E.Admin@5252  | (1 to 64 Alphanumeric Characters with |
| Password:                 |               | (1 to 64 Characters)                  |

步驟4.如果步驟8中選擇的安全模式為TLSv1,則在「使用者名稱」和「密碼」欄位中輸入用 於身份驗證的使用者名稱和密碼。

步驟5.繼續下一個組態或向下滾動到頁面底部,然後按一下Save以儲存目前組態。

#### 消息配置

| Message Configuration |                                     |
|-----------------------|-------------------------------------|
| To Email Address 1:   | example11@mail.com (xyzx@xxxxxx)    |
| To Email Address 2:   | example22@mail.com (xyzox@xxxxxxxx) |
| To Email Address 3:   | example33@mail.com (xyzx@xxxx.xxx)  |
| Email Subject:        | Log message from AP                 |
| Save Test Mail        |                                     |

步驟1.在To E-mail Address 1, 2, 3(s)欄位中輸入最多三個有效的電子郵件地址,電子郵件警報消息將傳送到這些地址。

步驟2.在E-mail Subject欄位中輸入應顯示為電子郵件主題的字串。

步驟3.按一下**測試郵件**以驗證配置的郵件伺服器憑據。這會向配置的電子郵件地址傳送一封電 子郵件,以檢查配置是否有效。

步驟4.按一下Save以儲存設定。